ČESKY

# **PRESTIGIO GEOVISION 150/450**

# NÁVOD K OBSLUZE

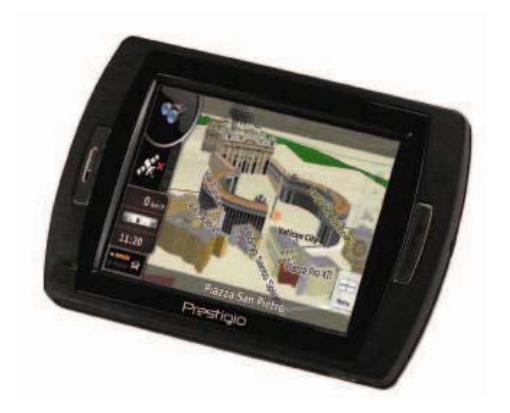

## Prestigio GeoVision 150 – Rozmístění ovládacích prvků

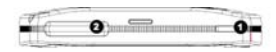

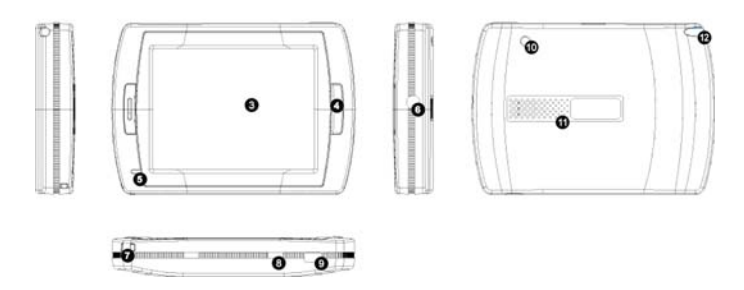

- 1. Tlačítko napájení
- 2. Slot pro kartu SD Card
- 3. Dotykový panel
- Tlačítko Menu
- Světelný indikátor (Při nabíjení svítí červeně, při plném nabití svítí zeleně.)
- 6. Zdířka pro sluchátka
- 7. Otvor pro poutko
- Vypínač baterie (Pokud nehodláte přístroj delší dobu používat, přepněte na Off. Pro resetování přepněte na Off a On.)
- 9. USB port
- 10. Port pro připojení externí GPS antény
- 11. Reproduktor
- 12. Slot pro Stylus Pen (Slouží pro uložení ovládací tužky.)

## Prestigio GeoVision 450 - Rozmístění ovládacích prvků

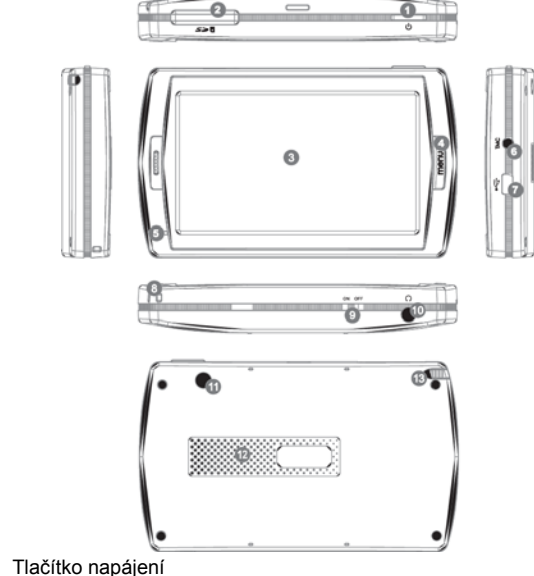

- 2. Slot pro kartu SD Card
- 3. Dotykový panel
- 4. Tlačítko Menu
- 5. Světelný indikátor
- 6. Zdířka pro připojení TMC antény
- 7. USB port

1.

- 8. Otvor pro poutko
- 9. Vypínač baterie
- 10. Zdířka pro sluchátka
- 11. Port pro připojení externí GPS antény
- 12. Reproduktor
- 13. Slot pro Stylus Pen (Slouží pro uložení ovládací tužky.)

#### DŮLEŽITÉ: Nabíjení baterie

Před prvním použitím vašeho PND doporučujeme nabíjení po dobu 5 hodin (pomocí USB kabelu), nebo 2 hodiny (pomocí cigaretové autonabíječky) tak, aby byla baterie plně nabita.

#### Cigaretová autonabíječka

Při použití vašeho PND v automobilu doporučujeme jeho trvalé připojení pomocí autonabíječky do zdířky pro autozapalovač, obzvláště na delších cestách.

#### Hlavní menu (Main Menu)

Ujistěte se, že je hardwarový resetovací spínač v pozici ON a poté pro zapnutí přístroje stiskněte a přidržte stisknuté tlačítko napájení po dobu 3 sekund. Zobrazí se následující obrazovka a přístroj je tak připraven k použití. Poklepáním na ikonu otevřete požadovanou funkci.

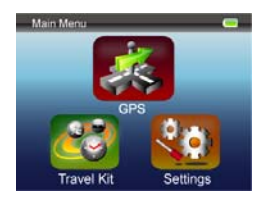

Toto zařízení v sobě integruje několik multimediálních programů. Můžete jej tak využívat nejen k navigaci, ale i ke sledování video klipů, prohlížení fotografií a poslechu hudby.

#### Připojení k PC

Při potřebě přenosu dat můžete zařízení připojit k PC. Pokud do slotu vložíte kartu SD/MMC, můžete přístroj používat i jako čtečku karet.

- 1.Zařízení zapněte.
- Připojte jeden konec dodaného USB kabelu typu B do mini USB portu přístroje a druhý konec do USB portu vašeho PC.
- Systém se pokusí zařízení rozpoznat a připojit, na displeji se zobrazí následující (viz obrázek níže):

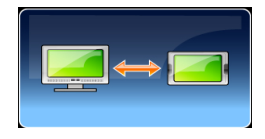

# Menu Travel Kit

Tyto funkce vám přinesou zábavu při prohlížení multimediálních souborů nejen na cestách.

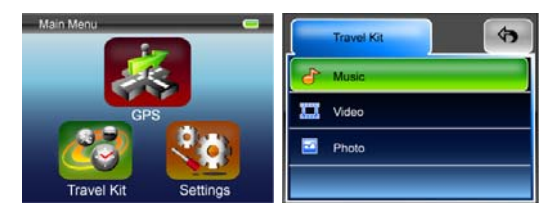

#### Funkce Photo

Tento přístroj podporuje formáty jpg, bmp, png, gif (až do velikosti souboru 12 MegaPixel). Při spuštění funkce "Photo" si můžete prohlédnout náhledy všech foto souborů.

Poznámka: Pro návrat do hlavního menu stiskněte tlačítko Menu.

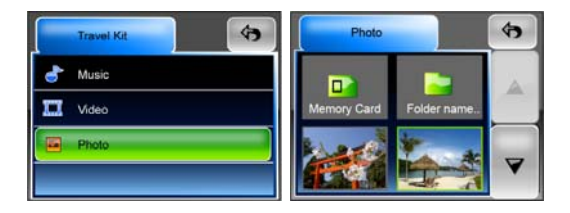

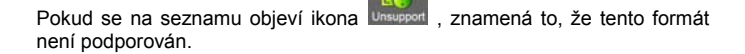

# Nastavení (Settings)

Poklepáním na ikonu Settings v hlavním menu (Main Menu) se zobrazí následující obrazovka:

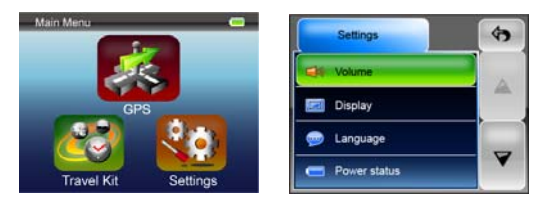

#### Hlasitost (Volume)

Stisknutím Volume' můžete měnit úroveň hlasitosti hlasových příkazů. Hlasitost můžete zvýšit nebo snížit kliknutím na 💶 nebo 🚭 Kliknutím

na 🜌 zvuk vypnete (funkce mute).

#### Zobrazení (Display)

Poklepáním na tuto volbu zobrazení přejdete do submenu zobrazení. Zde naleznete 3 položky k nastavení: jas (Brightness), čas vypnutí podsvětlení displeje (Backlight Timeout) a kalibraci obrazovky (Screen Calibration).

Výběrem **Backlight Timeout** můžete nastavit čas, po jehož uplynutí dojde k vypnutí displeje a tím k úspoře el. energie baterie. Pokud si přejete tuto funkci vypnout, zvolte "**Never**" (nikdy).

Výběrem Screen Calibration můžete nastavit reakci přístroje na poklepání na displeji. Tuto funkci využijte pouze tehdy, pokud jsou odezvy zařízení

nestandardní. Pro spuštění funkce klikněte na W. Dále se pro kalibraci říďte směry na obrazovce pro poklepání na střed kříže. Po provedení těchto kroků se objeví další zobrazení. Zde poklepáním nové nastavení kalibrace uložíte a připravíte k použití.

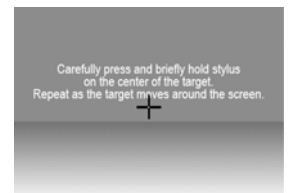

K obrázku: Opatrně přiložte a lehce držte dotekové pero uprostřed kříže. Opakujte tak, jak se střed kříže bude pohybovat po obrazovce.

#### Jazyk (Language)

Pro výběr požadovaného jazyka ze seznamu dle vašich potřeb na něj poklepejte.

#### Stav napájení (Power Status)

Vstupem do této položky se můžete přesvědčit o stavu nabití baterie.

#### Obnovení (Restore)

Pomocí tohoto pole můžete obnovit původní nastavení přístroje z výroby na výchozí hodnoty. Pokud je to nezbytné, poklepejte na položku "Restore"

a na znak zatržení, nebo výběr zrušte a z nabídky odejděte pomocí 💌

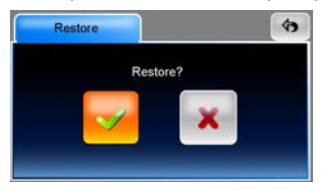

#### Informace o systému (System Info)

Pro zjištění informací o zařízení a o vložené paměťové kartě poklepejte na položku **System Info.** Zde jsou ke čtení 2 položky: zařízení (Device) a ukládání (Storage).

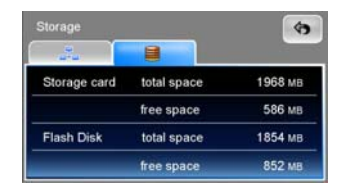

#### Poznámka:

Tento návod obsahuje pouze základní informace pro obsluhu vašeho Prestigio GeoVision GPS. Pro více informací o možnostech navigace prosíme nahlédněte do instrukcí, které naleznete na přibaleném CD disku.